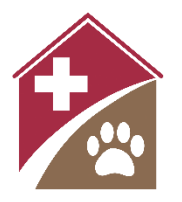

# Shelterly Quick Reference Notifications

#### Summary

Shelterly provides opt-in email notifications for the following:

- Creation of a new Service Request (SR) in an incident
- Creation of a new Dispatch Assignment (DA) in an incident
- Addition of a new Shelterly user to the organization

All notifications are made by email, to the email address that you use to login to Shelterly.

#### **New SR Created**

To subscribe to Service Request (SR) notifications:

- Open the incident for which you want to receive notifications.
- Select the **HOTLINE** module.
- Click on the bell icon next to the Hotline title at the top of the page.
- To unsubscribe, click on the bell icon again.

### **New DA Created**

To subscribe to Dispatch Assignment (DA) notifications:

- Open the incident for which you want to receive notifications.
- Select the **DISPATCH** module.
- Click on the bell icon next to the Dispatch title at the top of the page.
- To unsubscribe, click on the bell icon again.

## New Shelterly User Added

All Shelterly users who have User Permissions for a given organization will automatically receive an email whenever a new user is added to that organization.